### S Analýza významných změn

Powered by guidde

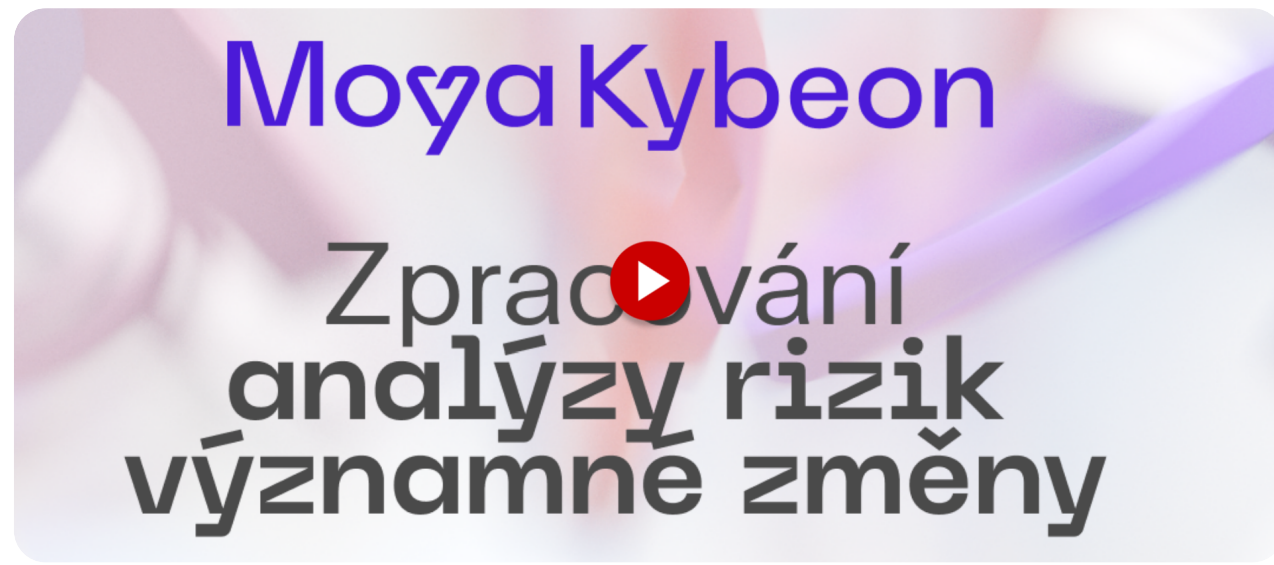

Toto video vás provede jednotlivými kroky zpracováním analýzy významné změny v MoyaKybeon.

Jít do app.moya.zone

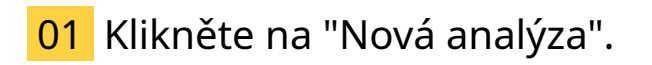

#### Klikněte na "Nová analýza".

| <b>A</b> 🔊                                |                        |                    |                       |                  |            |                        | 6 8                                         | * 8        |
|-------------------------------------------|------------------------|--------------------|-----------------------|------------------|------------|------------------------|---------------------------------------------|------------|
| Dashboard                                 | Analýzy rizi           | ik významnýc       | h změn                |                  |            |                        | + Nov                                       | á analýza  |
| et:<br>Hrozby                             |                        |                    |                       |                  |            |                        |                                             |            |
| Zranitelnosti                             | Všechny 1 Akti         | ivní 1 Ukončené 0  |                       |                  |            |                        |                                             |            |
| Primární<br>aktiva                        | Filtr dle významných z | měn 🗸 Filtr d      | e zranitelností 🗸 🗸   | Filtr dle hrozeb | ✓ Q Hledat |                        |                                             | ] :        |
| $\bigcirc$                                | Kód                    | Název 🛧            | Popis / scénář        |                  |            | Revidováno             | Stav                                        |            |
| Typová aktiva<br>ČČ<br>Základní<br>aktiva | ARVZ-2024-0001         | Analýza výměny ERP | Misto Money S3 implen | nentovat SAP B1  |            | 09. května 2024        | Ve schvalování<br>revize<br>Schválit revizi | <b>⊙</b> : |
| Rizika >                                  |                        |                    |                       |                  |            | Počet řádků na stránku | 5 🗸 1–1 of 1                                | < >        |
| Opatření                                  |                        |                    |                       |                  |            |                        |                                             |            |
| Inch g.                                   |                        |                    |                       |                  |            |                        |                                             |            |
|                                           |                        |                    |                       |                  |            |                        |                                             |            |

### 02 Stejně jako u analýzy rizik, i analýza VZ má tři kroky. Prvním je definice rozsahu.

Stejně jako u analýzy rizik, i analýza významné změny má tři kroky. Prvním je definice rozsahu.

| <b>\ \\$</b>        |                                             |                     | 6 & * 🔒             |
|---------------------|---------------------------------------------|---------------------|---------------------|
| Dashboard           | Definice nové analýzy rizik význ            | amných změn         |                     |
| Hrozby              | 🔋 Soubory 🗀 Poznámky <b>? Nápověda</b>      |                     |                     |
| ()<br>Zranitelnosti | <u> </u>                                    |                     |                     |
| Primární<br>aktiva  | Definice rozsahu                            | Analýza rizik       | Plán zvládání rizik |
| $\bigcirc$          | Základní informace                          |                     |                     |
| Typová aktiva       | Definice nové analýzy rizik významných změn | Název analýzy rizik |                     |
| Základní<br>aktiva  |                                             | A Povinné           |                     |
| Rizika >            |                                             | Popis analýzy rizik |                     |
| (C)<br>Opatření     |                                             |                     |                     |
|                     |                                             |                     |                     |

### 03 Zvolte jednoznačné a jasné pojmenování analýzy rizik.

Zvolte jednoznačné a jasné pojmenování analýzy rizik.

| <b>A</b> 5         |                                             |                     | 6 8 * <mark>8</mark> |
|--------------------|---------------------------------------------|---------------------|----------------------|
| Dashboard          | Definice nové analýzy rizik vý              | znamných změn       |                      |
| Hrozby             | 🛛 Soubory 🔲 Poznámky <b>? Nápověda</b>      |                     |                      |
| Zranitelnosti      | •                                           |                     |                      |
| Primární<br>aktiva | Definice rozvahu                            | Analýza rizik       | Plán zvládání rizik  |
| $\bigcirc$         | Základní informace                          | Název analýzy rizik |                      |
| Typová aktíva      | Definice nové analýzy rizik významných změn | Změna CRM           |                      |
| Základní<br>aktiva |                                             | Popis analýzy rizik |                      |
| Rizika >           |                                             |                     |                      |
| Opatření           |                                             |                     |                      |
| Inck g.            |                                             |                     |                      |
|                    |                                             |                     |                      |

# 04 Vyplňte dostatečně podrobný slovní popis, který doplňuje název o informace důležité pro správné pochopení, čeho se analýza týká.

Vyplňte dostatečně podrobný slovní popis, který doplňuje název o informace důležité pro správné pochopení, čeho se analýza týká.

| <b>A</b> 5          |                                                                   |                                                         | 6 8 8 B             |
|---------------------|-------------------------------------------------------------------|---------------------------------------------------------|---------------------|
| Dashboard           | Definice nové analýzy rizik výzr                                  | namných změn                                            |                     |
| Hrozby              | 🔋 Soubery 🔲 Poznámky <b>? Nápověda</b>                            |                                                         |                     |
| Tranitelnosti       | •                                                                 |                                                         |                     |
| Primární<br>aktiva  | Definice rozsahu                                                  | Analýza rizik                                           | Plán zvládání rizik |
| Typová aktiva       | Základní informace<br>Definice nové analýzy rízik významných změn | Název analýzy rízik<br>Změna GRM<br>Popis analýzy rízik |                     |
| Rizika              |                                                                   |                                                         |                     |
| Opatření<br>Inck 9. |                                                                   | Popis scénářo                                           |                     |

### 05 Doplňte stručný, ale výstižný popis scénáře.

Doplňte stručný, ale výstižný popis scénáře.

| ୍ଷ ହ                      |                                             |                     | 6 8 8 B             |
|---------------------------|---------------------------------------------|---------------------|---------------------|
| Dashboard                 | Definice nové analýzy rizik výzr            | namných změn        |                     |
| Hrozby                    | 🛙 Soubory 🖵 Poznámky <b>? Nápověda</b>      |                     |                     |
| <b>E</b><br>Zranitelnosti |                                             |                     |                     |
| Primární<br>aktiva        | Definice rozsahu                            | Analýza rizik       | Plán zvládání rizik |
| 0                         | Základní informace                          | Názav analýzy rizik |                     |
| Typová aktiva             | Definice nové analýzy rizik významných změn | Změna CRM           |                     |
| A0<br>00                  |                                             |                     |                     |
| Základní<br>aktiva        |                                             | Popis analýzy rizik |                     |
| Rizika >                  | <b>\</b>                                    |                     |                     |
| Opatření                  |                                             | Popis scénáře<br>   |                     |
| Inck g.                   |                                             |                     |                     |
|                           |                                             |                     |                     |

#### <mark>06</mark> Zapište autora analýzy. MoyaKybeon automaticky nabízí seznam osob, které byly v minulosti zadány, můžete ale vyplnit i novou osobu.

Zapište autora analýzy. MoyaKybeon automaticky nabízí seznam osob, které byly v minulosti zadány, můžete ale vyplnit i novou osobu.

| <b>A</b> 5         |                                                       |                     | 6 8 8 B             |
|--------------------|-------------------------------------------------------|---------------------|---------------------|
| Dashboard          | •                                                     |                     | —•                  |
| Hrozby             | Definice rozsahu                                      | Analýza rizik       | Plán zvládání rizik |
| ۲                  | Základní informace                                    | Název analýzy rizik |                     |
| Zranitelnosti      | Definice nové analýzy rizik významných změn           | Změna CRM           |                     |
| <<br>20-           |                                                       |                     |                     |
| Primární<br>aktiva |                                                       |                     |                     |
|                    |                                                       |                     |                     |
| Typová aktiva      |                                                       |                     |                     |
| 40                 |                                                       |                     |                     |
| Základní           |                                                       |                     |                     |
| dKuva              |                                                       |                     |                     |
|                    |                                                       |                     |                     |
|                    |                                                       | C Autor analýzy     |                     |
| Opatření           |                                                       | Pincová             |                     |
| 1                  |                                                       | L                   |                     |
| Incle 9.           | Pozeah analýzy                                        |                     |                     |
|                    | Definuite v jakém rozsahu bude tato analýza provedena |                     |                     |
|                    | bonnajo i jakon rozouna bado tato analyza provodona.  | Významná změna      | ~                   |

# 07 Z číselníku vyberte významnou změnu, která bude předmětem analýzy.

| <b>9</b>           |                                                                          |                                                                                                    | 6 & * 😫 |
|--------------------|--------------------------------------------------------------------------|----------------------------------------------------------------------------------------------------|---------|
| Dashboard          | Rozsah analýzy<br>Definujte v jakém rozsahu bude tato analýza provedena. | Viznamná změna                                                                                                    |         |
| Hrozby             |                                                                          | VZ-2024-0001 Výměna ERP                                                                                                    |         |
| Zranitelnosti      |                                                                          | Exception of the second second s |         |
| Primární<br>aktiva |                                                                          | Seznam vybraných hrozeb 🗸 🗸                                                                                                    |         |
| Typová aktiva      |                                                                          | ▲ Powneé                                                                                                    |         |
| Základní<br>aktiva |                                                                          | Seznam vybraných znantelnosti                                                                                                    |         |
| Rizika >           |                                                                          |                                                                                                    |         |
| Opatření           | Založení nové analýzy rizik?                                             |                                                                                                    |         |
| Incle 9            | Poznámka do historie záznamů                                             |                                                                                                    |         |
|                    |                                                                          |                                                                                                    |         |

Z číselníku vyberte významnou změnu, která bude předmětem analýzy.

#### 08 Dále vyberte z číselníku všechna typová aktiva, která s významnou změnou souvisí.

Dále vyberte z číselníku všechna typová aktiva, která s významnou změnou souvisí.

| <b>9</b>           | $\mathbf{\hat{s}}$                                                       |                                                                                  | <ul> <li>€ 8 8 8</li> <li></li> </ul> |
|--------------------|--------------------------------------------------------------------------|----------------------------------------------------------------------------------|---------------------------------------|
| Bashboard          | Rozsah analýzy<br>Definujte v jakém rozsahu bude tato analýza provedena. | Vyznamić zmina                                                                   |                                       |
| ¢.                 |                                                                          |                                                                                  |                                       |
| Hrozby             |                                                                          | Seznam vybraných typových aktiv                                                  |                                       |
| Zranitelnosti      |                                                                          | TPdA-0014 Administrátor - externí TPdA-0013 Administrátor - interní              |                                       |
| Primární<br>aktiva |                                                                          | TPdA-0006 Aplikační informační systémy vč licencí                                |                                       |
| Typová aktiva      |                                                                          | TPdA-0022 Autonomní multifunkční tisková zařízení TPdA-0010 Bezpečnostní objekty |                                       |
| Základní<br>aktiva |                                                                          | TPdA-0016 Cloudové SaaS služby                                                   |                                       |
| <u></u>            |                                                                          | TPdA-0027 Data uložená lokálně                                                   |                                       |
|                    | Založení nové analýzy rizik?                                             |                                                                                  |                                       |
| Opatreni           | Poznámka do historie záznamů                                             |                                                                                  |                                       |
|                    |                                                                          |                                                                                  |                                       |

## 09 Následně vyberte z číselníku všechny hrozby, které má smysl do analýzy zahrnout.

Následně vyberte z číselníku všechny hrozby, které má smysl do analýzy zahrnout.

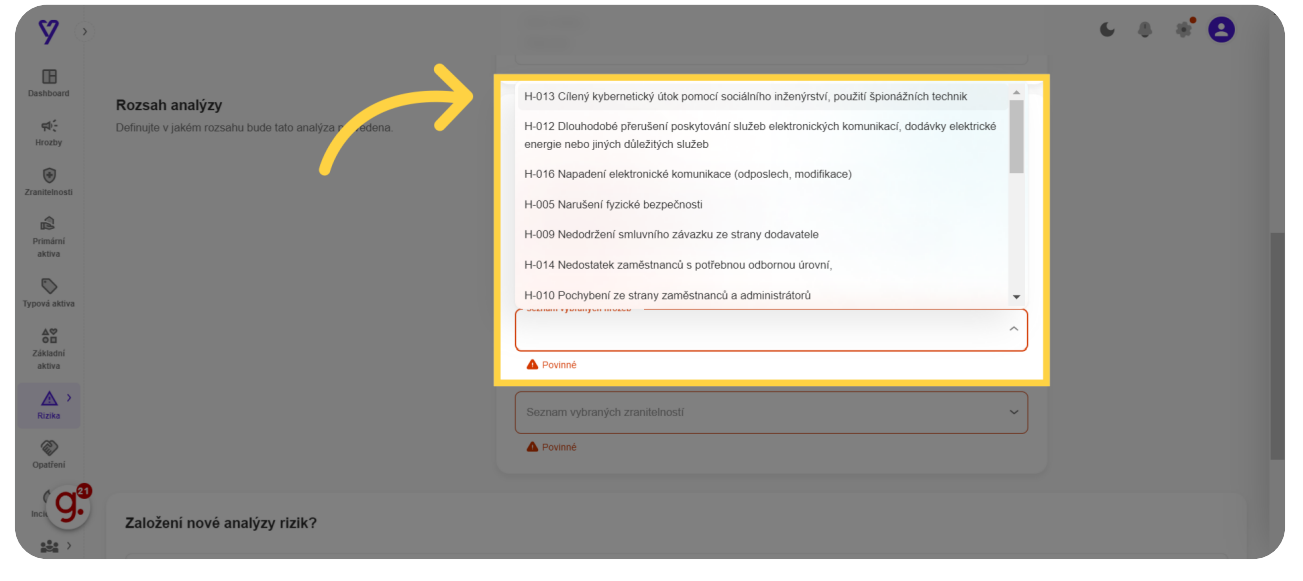

#### 10 Na závěr definice rozsahu vyberte z číselníku všechny zranitelnosti, které bude analýza zahrnovat.

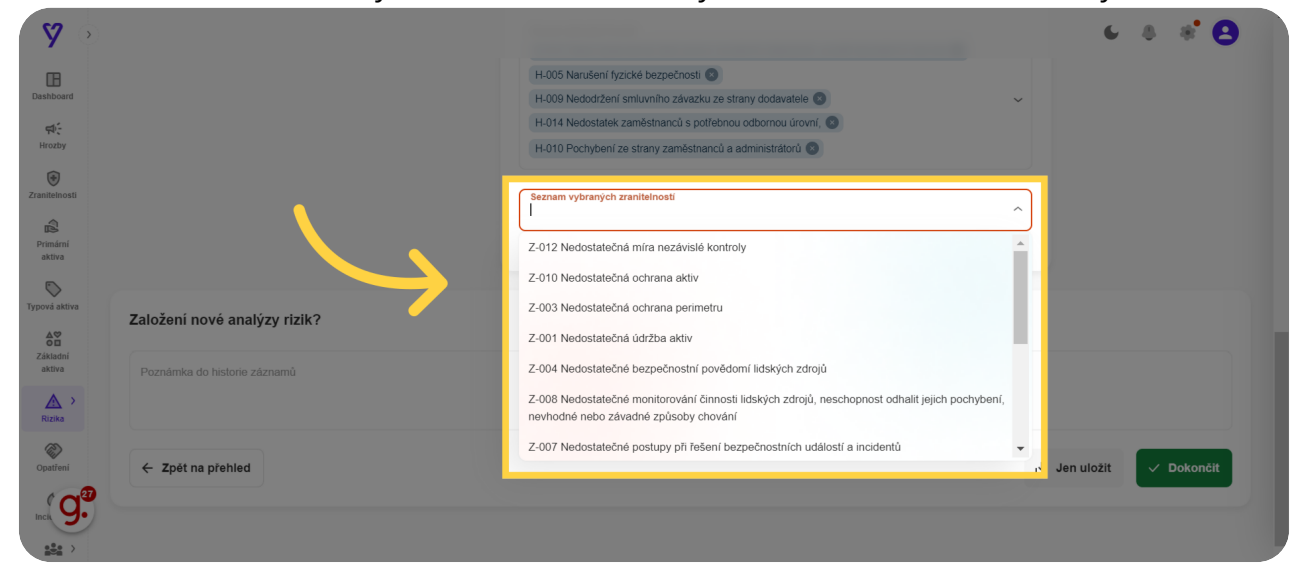

Na závěr definice rozsahu vyberte z číselníku všechny zranitelnosti, které bude analýza zahrnovat.

#### **11** Kliknutím na "Dokončit" uzavřete definici analýzy významné změny a systém automaticky sestaví přehled rizik s jejich výchozím hodnocením a doporučeným způsobem jejich zvládání.

Kliknutím na "Dokončit" uzavřete definici analýzy významné změny a systém automaticky sestaví přehled rizik s jejich výchozím hodnocením a doporučeným způsobem jejich zvládání.

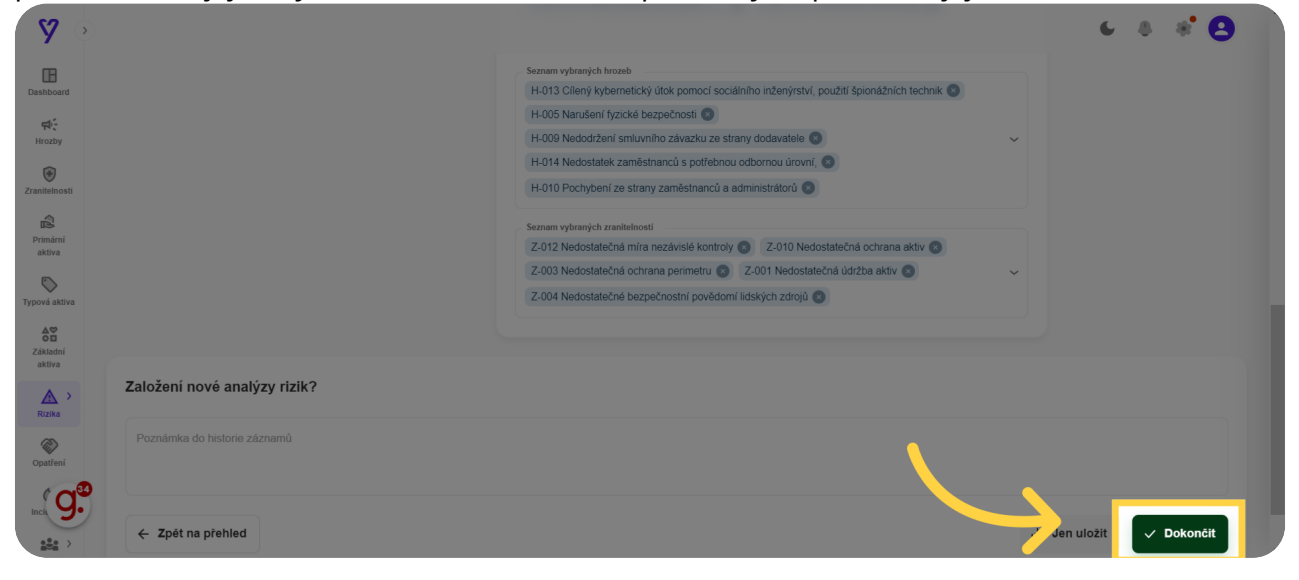

### 12 Druhým krokem je samotná analýza rizik.

Druhým krokem je samotná analýza rizik.

| <b>\ \</b>         |                                                                           |                                                                        | 6 & # 😫             |
|--------------------|---------------------------------------------------------------------------|------------------------------------------------------------------------|---------------------|
| Dashboard          | Analýza rizik ARVZ-2024-0002: Z                                           | měna CRM                                                               |                     |
| Hrozby             | 🔋 Soubory 🗇 Poznámky 🤶 Nápověda                                           |                                                                        |                     |
| Zranitelnosti      |                                                                           |                                                                        |                     |
| Primární<br>aktiva | Definice rozsahu                                                          | Analýza rizik                                                          | Plán zvládání rizik |
| Typová aktiva      | Popis analýzy rizik                                                       | Popis scénáře                                                          |                     |
| Základní<br>aktiva | Související rizika dle typových aktiv                                     |                                                                        |                     |
| Rizika >           | Všechna rizika 31 Stávající rizika 31 Nová rizika 0                       |                                                                        |                     |
| Opatření           | Filtr dle typových aktiv Filtr dle znahleloosti , Vedoslatečná míra nezáv | Filtr die hrozeb                                                       | ✓ Q Hiedat          |
|                    | 0 nalezených výsledků                                                     |                                                                        | ,                   |
|                    | Typová aktiva: 🏟 NA 😒 🏟 NA 🛞 Hrozby: 🏟 NA 😒 💈                             | Zranitelnosti: 👘 Nedostatečná míra nezávislé kontroly 🔊 📅 Zrušit filtr |                     |

#### 13 První tabulka obsahuje všechna související rizika.

První tabulka obsahuje všechna související rizika.

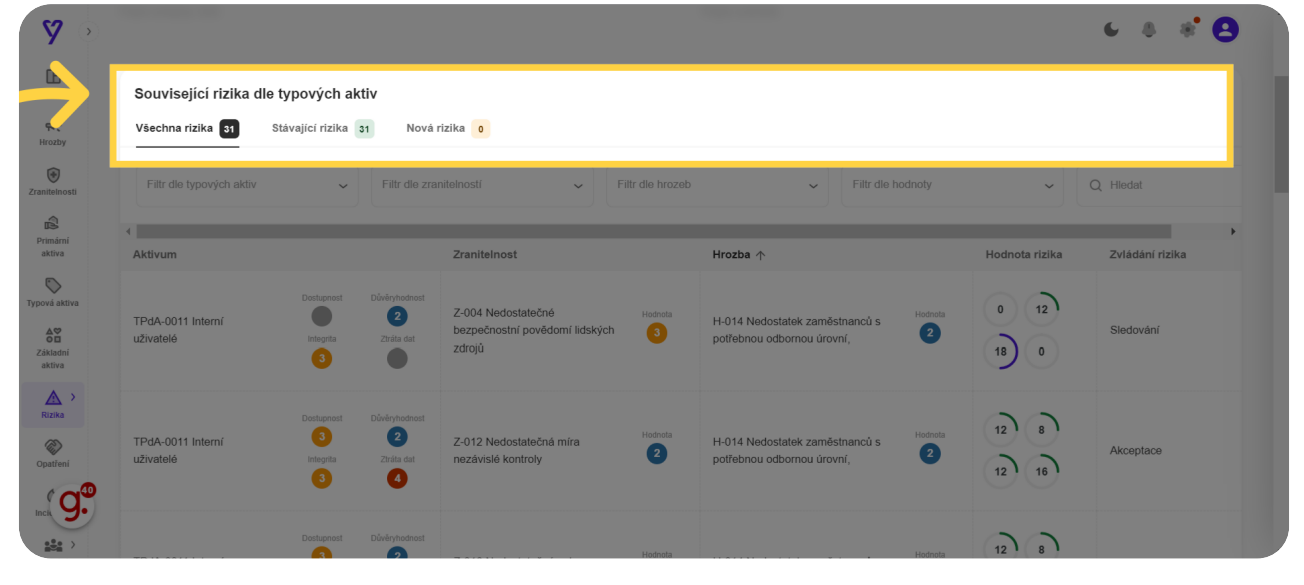

**14** Druhá tabulka obsahuje automaticky vytvořená rizika VZ s výchozím ohodnocením jednotlivých položek. Nicméně máte možnost ohodnocení v dané kombinaci zvýšit či snížit. Tím se automaticky přepočítá hodnota rizika.

Druhá tabulka obsahuje automaticky vytvořená rizika významné změny s výchozím ohodnocením jednotlivých položek. Nicméně máte možnost ohodnocení v dané kombinaci zvýšit či snížit. Tím se automaticky přepočítá hodnota rizika.

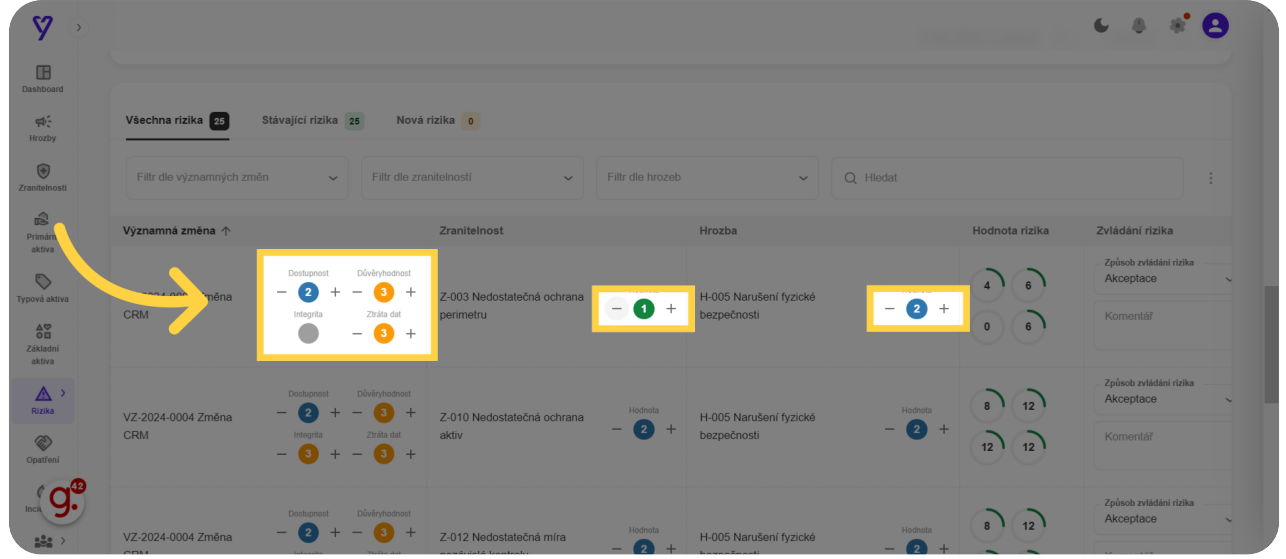

# **15** Na základě ohodnocení systém navrhl vhodný způsob zvládání rizika.Finální stanovisko je ale na vás – v číselníku ho můžete změnit.Ke každé změně doporučujeme doplnit komentář se zdůvodněním.

Na základě ohodnocení systém navrhl vhodný způsob zvládání rizika. Finální stanovisko je ale na vás – v číselníku ho můžete změnit. Ke každé změně doporučujeme doplnit komentář se zdůvodněním.

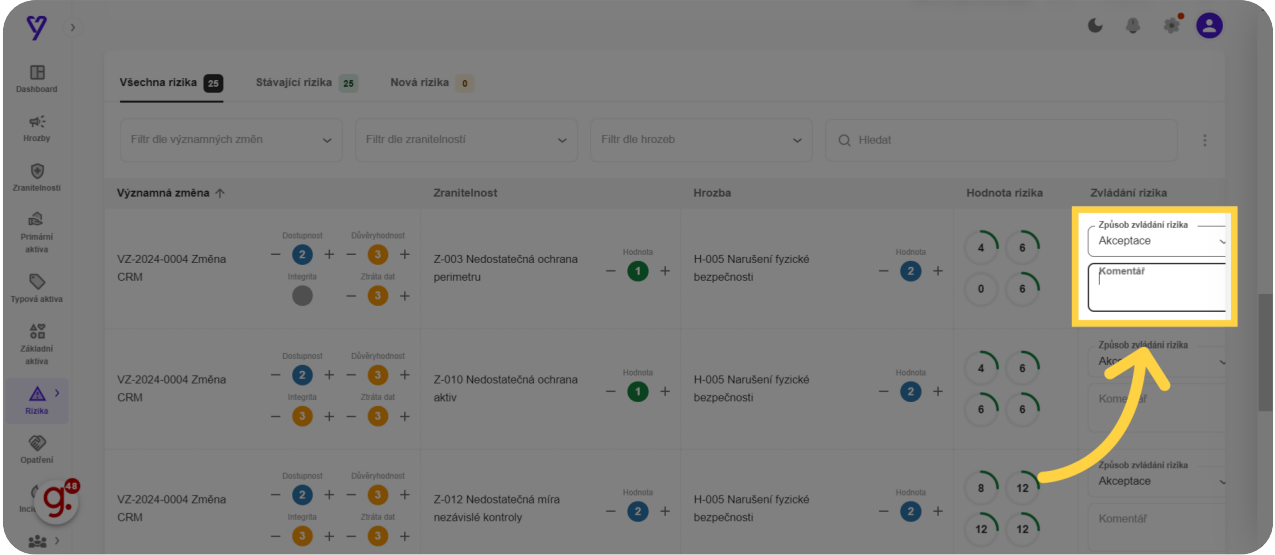

#### 16 Kliknutím na "Dokončit" dokončíte druhý krok analýzy rizik sestavení samotné analýzy.

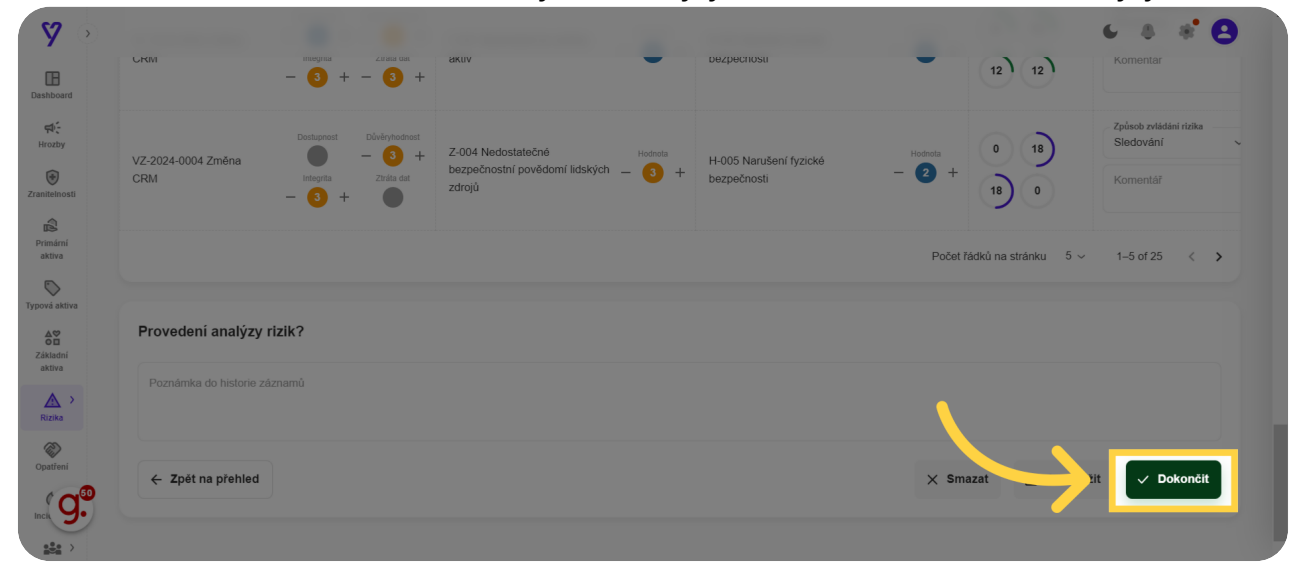

Kliknutím na "Dokončit" dokončíte druhý krok analýzy rizik - sestavení samotné analýzy.

### 17 Třetím krokem je sestavení plánu zvládání rizik.

Třetím krokem je sestavení plánu zvládání rizik.

| <b>A</b> 5                |                                       |                           |                  | Nová analýza ri | zik významných změ | n byla úspěšně založena. 🛛 🗙 |
|---------------------------|---------------------------------------|---------------------------|------------------|-----------------|--------------------|------------------------------|
| Dashboard                 | Plán zvládání rizik AR                | /Z-2024-0002: Zm          | něna CRM         |                 |                    |                              |
| et:<br>Hrozby             | 🛯 Soubory 🟳 Poznámky <b>?</b> Nápověd | a                         |                  |                 |                    |                              |
| <b>E</b><br>Zranitelnosti |                                       |                           |                  |                 |                    | _                            |
| Primární<br>aktiva        | Definice rozsahu                      |                           | Analýza rizik    |                 | Plán zvládání ri:  | zik                          |
| Typová aktiva             | Popis analýzy rizik                   |                           | Popis scénáře    |                 |                    |                              |
| Základní<br>aktiva        | Hodnocení rizik významné změny        |                           |                  |                 |                    |                              |
| Rizika >                  | Všechna rizika 25 Stávající rizika 25 | Nová rizika 0             |                  |                 |                    |                              |
| (C)<br>Opatření           | Filtr dle významných změn 🗸           | itr dle zranitelností 🗸 🗸 | Filtr die hrozeb |                 | ~                  | Q Hiedat                     |
| Incle 9.                  | ∢<br>Významná změna ↑                 | Zranitelnost              | Hrozba           |                 | Hodnota rizika     | Zvládání rizika              |
|                           |                                       |                           |                  |                 |                    |                              |

# 18 V první části vám MoyaKybeon ukáže přehled všech aktuálně analyzovaných rizik.

V první části vám MoyaKybeon ukáže přehled všech aktuálně analyzovaných rizik.

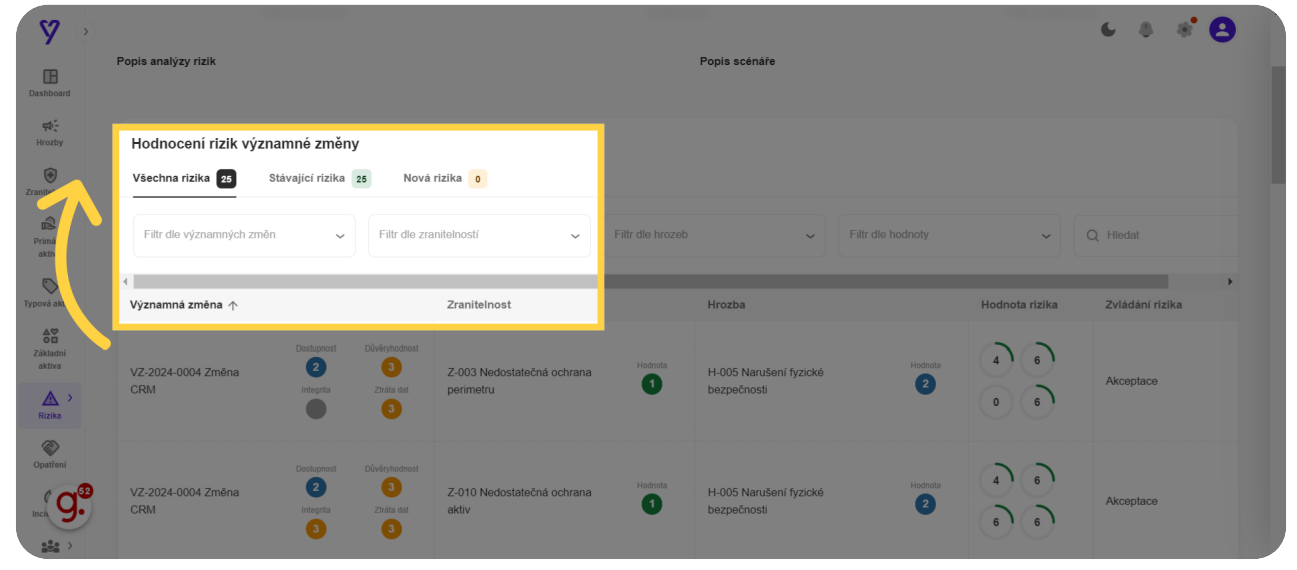

19 Dále je potřeba uvést všechny bezpečnostní požadavky, které mohou snižovat hodnotu některých rizik. Pro zadání klikněte na "+", které je na pravém konci tabulky.

Dále je potřeba uvést všechny bezpečnostní požadavky, které mohou snižovat hodnotu některých rizik. Pro zadání klikněte na "+", které je na pravém konci tabulky.

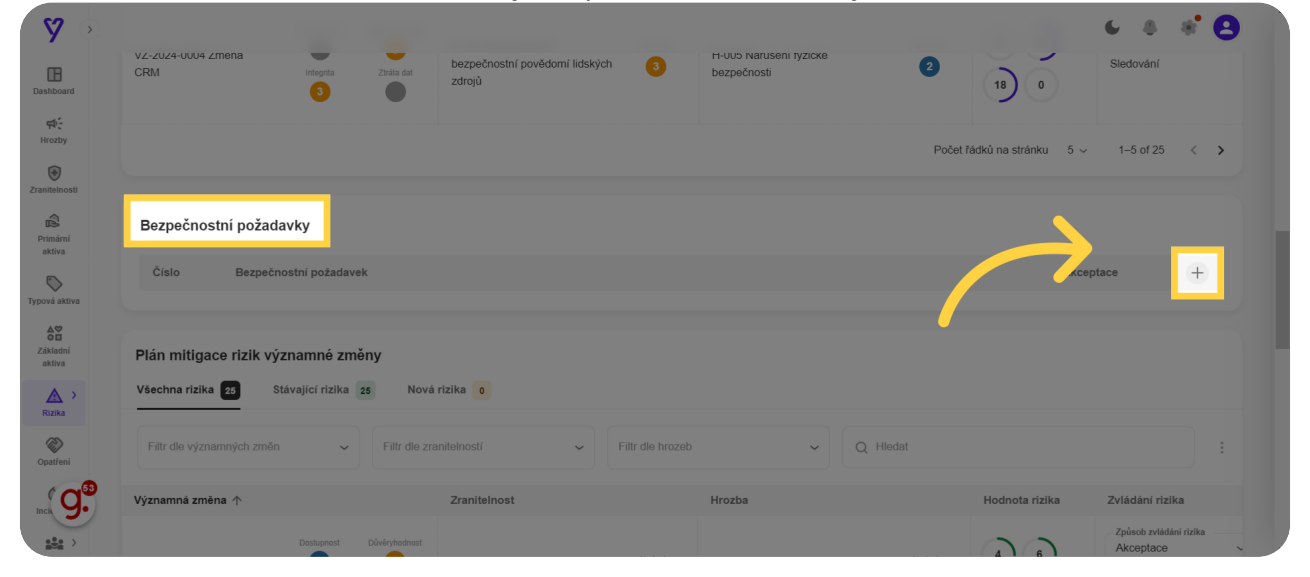

### 20 MoyaKybeon požadavek automaticky očísluje a vy ho stručně, ale jasně popište.

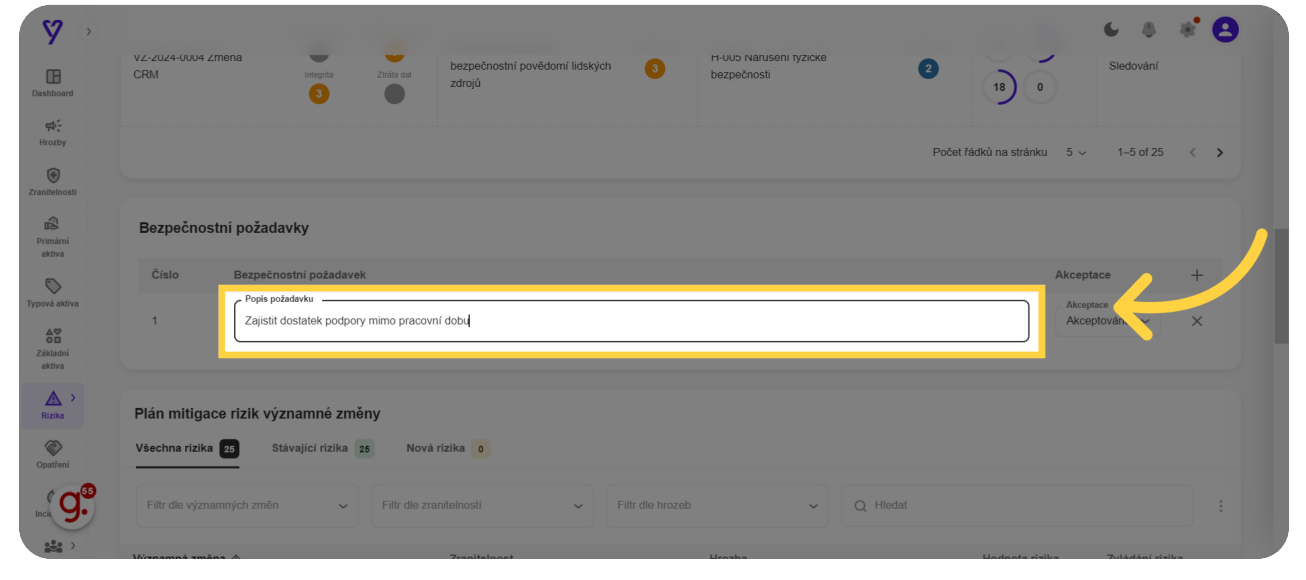

MoyaKybeon požadavek automaticky očísluje a vy ho stručně, ale jasně popište.

# 21 Nezapomeňte zaznamenat, zda byl bezpečnostní požadavek akceptován či nikoli.

Y & \* B 6 VZ-2U24 CRM 3 H-UUD Narus bezpečnosti ntegrit 2 B bezpec zdrojů 18 tráta d 0 **⊄**; Hrozby Počet řádků na stránku 5 v 1–5 of 25 < > () aniteInos Primární aktiva © pová aktiva Základní aktiva Rizika Opatření Bezpečnostní požadavky Bezped Akceptace Akceptováno ^ Zajistit dostatek podpory mimo Akceptováno Plán mitigace rizik významné změny Všechna rizika 25 Stávající rizika 25 Nová rizika 🛛 0 

Nezapomeňte zaznamenat, zda byl bezpečnostní požadavek akceptován či nikoli.

# 22 Počet požadavků není omezen. Pro zadání dalšího požadavku opět klikněte na "+" na pravém konci tabulky.

Počet požadavků není omezen. Pro zadání dalšího požadavku opět klikněte na "+" na pravém konci tabulky.

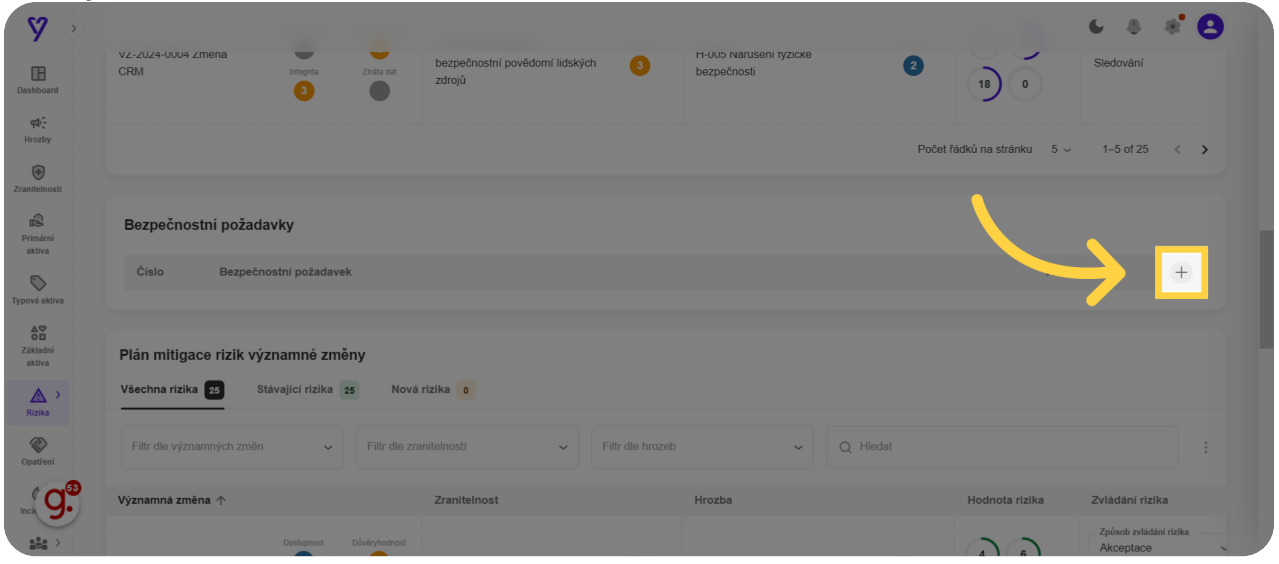

#### 23 Následuje plán mitigace rizik významné změny. Stejně jako v předchozích tabulkách i zde můžete kliknutím do záhlaví seřadit řádky v tabulce a filtrovat pomocí filtrů.

Následuje plán mitigace rizik významné změny. Stejně jako v předchozích tabulkách i zde můžete kliknutím do záhlaví seřadit řádky v tabulce a filtrovat pomocí filtrů.

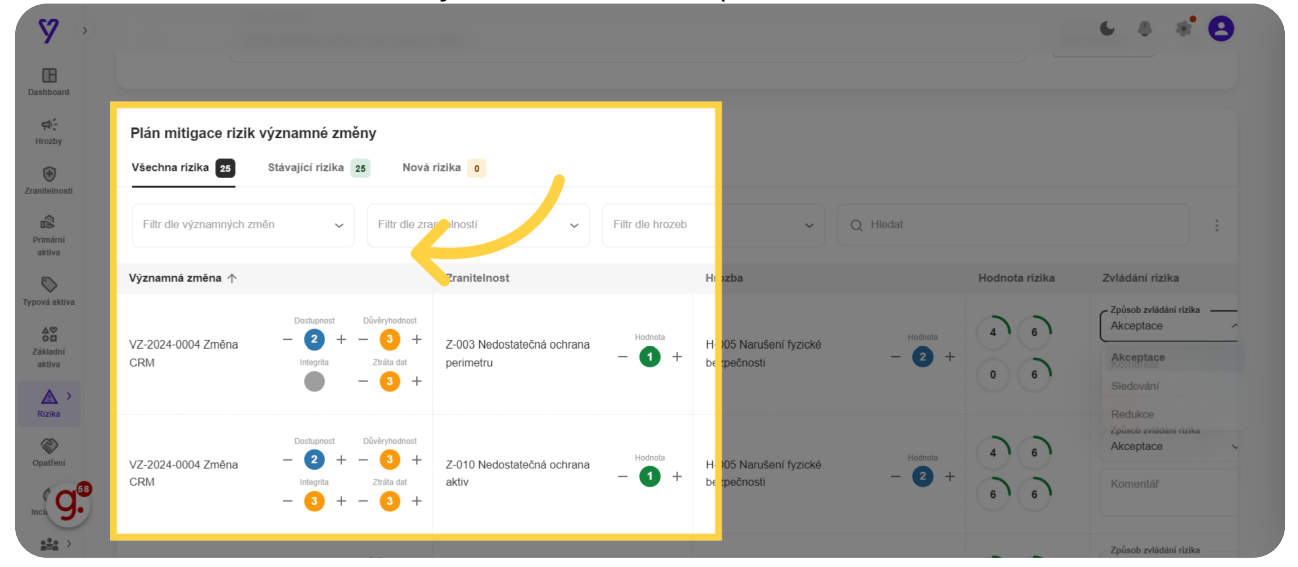

**24** Pokud chcete u vybraného rizika změnit ohodnocení významné změny, zranitelnosti nebo hrozby, lze to pomocí "+" a "-" vedle číselných hodnot. Doporučujeme měnit pouze ohodnocení zranitelností. Hodnota rizika se přepočítá automaticky.

Pokud chcete u vybraného rizika změnit ohodnocení významné změny, zranitelnosti nebo hrozby, lze to pomocí plus a mínus vedle číselných hodnot. Doporučujeme měnit pouze ohodnocení zranitelností. Hodnota rizika se přepočítá automaticky.

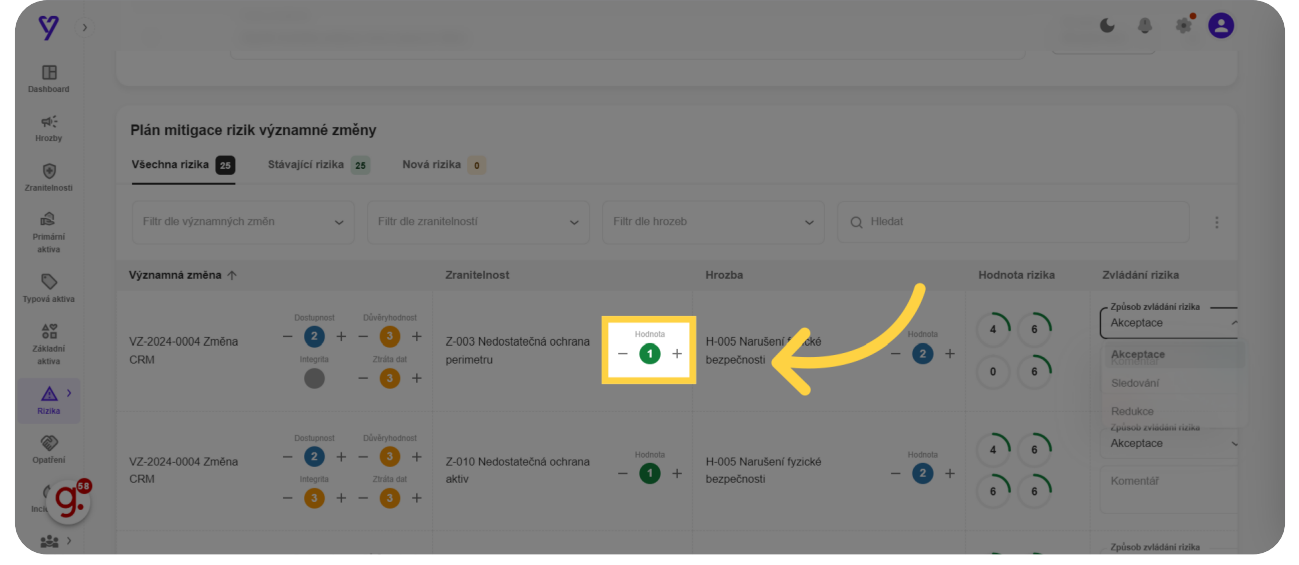

#### 25 Pomocí číselníku lze změnit navržený způsob zvládání rizika.Pokud měníte ohodnocení rizika, určitě připojte komentář. Stejně tak zapište jakékoli podstatné komentáře ke způsobu zvládání rizika.

Pomocí číselníku lze změnit navržený způsob zvládání rizika. Pokud měníte ohodnocení rizika, určitě připojte komentář. Stejně tak zapište jakékoli podstatné komentáře ke způsobu zvládání rizika.

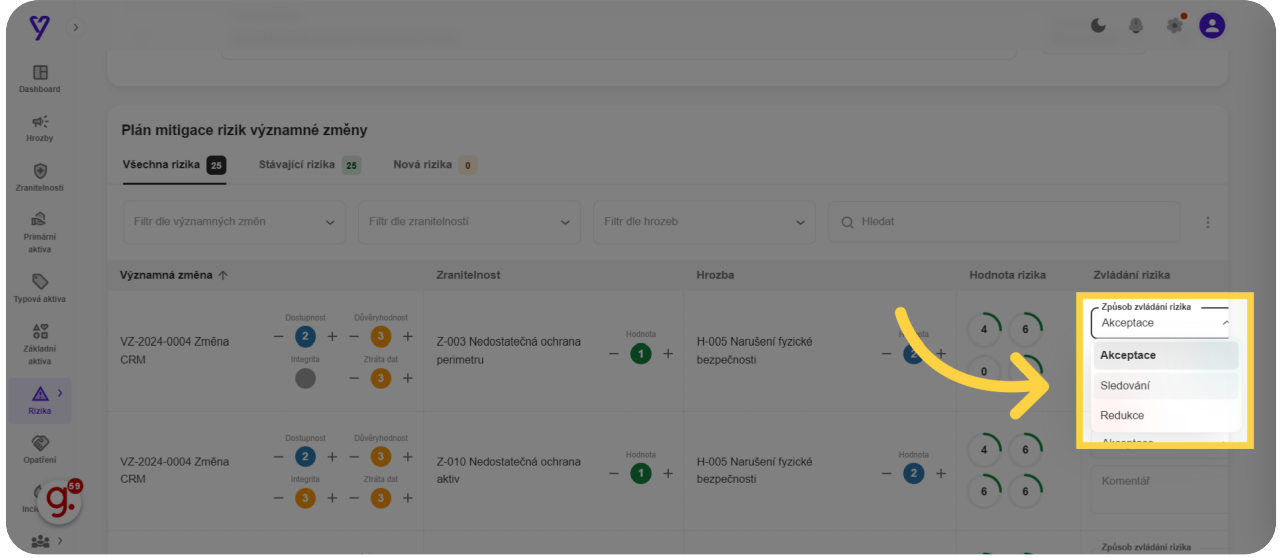

#### 26 Kliknutím na "Dokončit" celou analýzu rizik uzavřete.

6 8 8 B y 12 12 - 3 + - 3 + E Dashboan Cranitolinost Ercantolinost Cranitolinost Primárni extrus Calitoda Atabus Calitoda Calitoda Calit 0 18 Z-004 Nedostatečné H-005 Narušení fyzické bezpečnostní povědomí lidských – 3 + H-005 Narušení fyzické bezpečnosti - 🧿 + VZ-2024-0004 Změna CRM 2 18 0 integrita + tráta d Počet řádků na stránku  $5 \sim$ 1–5 of 25 < > Dokončení plánu zvládání rizik? × Smazat ožit ← Zpĕt na přehled 🗸 Dokonči 

Kliknutím na "Dokončit" celou analýzu rizik uzavřete.

Nyní již tedy víte, jak postupovat při analýze významné změny. Powered by <u>guidde</u>